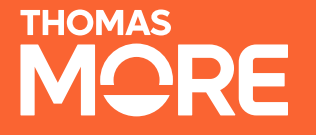

# Creatie Excel Controletabel

#### Expertisecentrum Budget en Financieel Welzijn

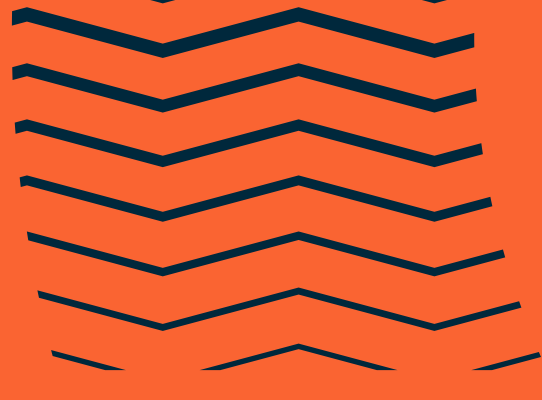

### Flow in 2 stappen

- Stap 1: aanduiden welke maandbudgetten uit REMI gekoppeld zijn aan een gesubsidieerde steun – in REMI-tool
- Stap 2: deze gegevens naar de Excel exporteren die je verder zal moeten aanvullen met informatie over de toegekende steun
- 1 case: Katrien Vervoort

#### Markeren van maandbudgetten in REMI

Aanloggen op <a href="https://referencebudgets.be/">https://referencebudgets.be/</a>

Itsme of e-ID

| referencebudgets.be/login |                                            |                                  |
|---------------------------|--------------------------------------------|----------------------------------|
|                           |                                            |                                  |
|                           |                                            |                                  |
|                           |                                            |                                  |
|                           |                                            |                                  |
|                           |                                            | Meld je aan<br>om verder te gaan |
|                           | R€MI                                       | Meld aan met itsme               |
|                           | Samen op weg naar een menswaardig inkomen. | Meld aan met elD                 |
|                           |                                            |                                  |
|                           |                                            |                                  |

#### Markeren van maandbudgetten in REMI

• 1 : cliënt opzoeken in zoekveld (case Katrien Vervoort)

| REMI Start Dosslers Dlensthoofd Systeem DPO    |                                                                                                    |                                                                                                    | Links 🗸 Mijn Profiel 🗸 | Nieuw dossier      |
|------------------------------------------------|----------------------------------------------------------------------------------------------------|----------------------------------------------------------------------------------------------------|------------------------|--------------------|
| Dossiers<br>Dossier Verkenner                  |                                                                                                    |                                                                                                    | E Nieuw dossier        | 🛱 Nieuwe simulatie |
| Alle dossiers Alle dossiers                    |                                                                                                    |                                                                                                    | vervoort ×             |                    |
| <ul> <li>2: maandbudgetten opvragen</li> </ul> | <ul> <li>Persoonlijke Gegevens</li> <li>Netto Inkomen</li> <li>GezInssamenstelling</li> <li>Woning</li> <li>Ultgaven</li> <li>Schulden</li> <li>Schulden</li> <li>Maandbudgetten</li> <li>Meuw maandbudget</li> </ul> | Persoonlijke Gegevens  PERSOONLIJKE GEGEVENS  INSZ-nummer 55655967538  Voornaam Katrien Achternaam Vervoort Geboortedatum 12-03-2020 Geslacht Vrouw  g Bewerk |                        |                    |

## Markeren van maandbudgetten in REMI

• 3 : met pijltjes aantal rijen aanduiden voor export naar Excel

| Dossiers > Cliënt | > Maandbudgetten |                  |                                 |                      |        |  |  |  |  |  |  |  |  |
|-------------------|------------------|------------------|---------------------------------|----------------------|--------|--|--|--|--|--|--|--|--|
| Archief           |                  |                  |                                 |                      |        |  |  |  |  |  |  |  |  |
|                   |                  |                  |                                 |                      |        |  |  |  |  |  |  |  |  |
|                   |                  |                  |                                 |                      |        |  |  |  |  |  |  |  |  |
|                   | Archief          | AANTAL STEUNEN 🕑 | BESCHRIJVING                    | DATUM                | ACTIE  |  |  |  |  |  |  |  |  |
|                   |                  | 1                | Januari 2024 - Katrien Vervoort | 01-01-2024, 10:19:58 | Open 🖺 |  |  |  |  |  |  |  |  |
|                   |                  | З                | mb 2                            | 15-04-2024, 15:47:45 | Open 🖺 |  |  |  |  |  |  |  |  |
|                   |                  |                  |                                 |                      |        |  |  |  |  |  |  |  |  |

# Exporteren rapport – bevoegdheid diensthoofd

#### Klik op je naam en selecteer 'Exporteer rapport'

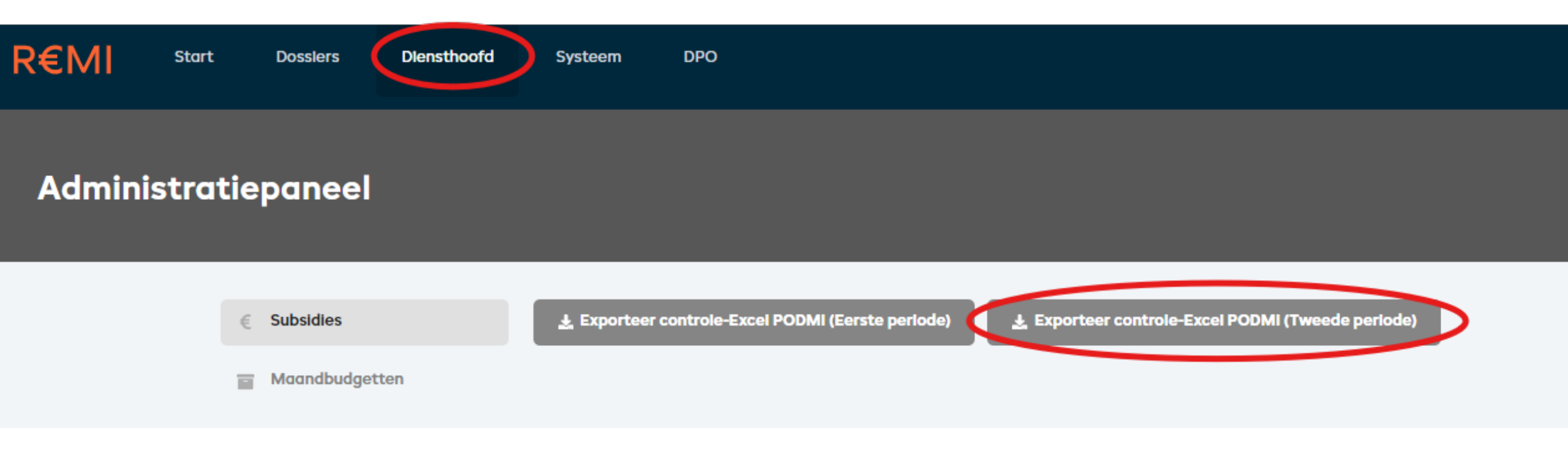

#### **Exporteren rapport**

Excel downloaden

Ē

De grijze velden zijn ingevuld met data uit de REMI-database

| Maatschap<br>PP   Intégratio | opelijke Integratie<br>n Sociale | 2           |             |             |                        |                |             |                                       |              |                |           |              |                     |            |                  |                   |            |
|------------------------------|----------------------------------|-------------|-------------|-------------|------------------------|----------------|-------------|---------------------------------------|--------------|----------------|-----------|--------------|---------------------|------------|------------------|-------------------|------------|
| eriode 1/03                  | /24 tot 31/12/2                  | 24          |             |             |                        |                |             |                                       |              |                |           |              |                     |            |                  |                   |            |
|                              |                                  |             |             |             |                        |                |             |                                       |              |                |           |              |                     |            |                  |                   |            |
|                              |                                  |             |             |             |                        |                |             | • • • • • • • • • • • • • • • • • • • | o            | e's de sons de |           | Totaalbedrag | <b>T</b> . <b>k</b> |            | <b>T</b>         | <b>T</b>          |            |
|                              |                                  |             |             |             |                        |                | waandelijks | Maandelijks                           | Start van de | Einde van de   |           | тоедекепа    | Totaalbedrag        |            | Totaal betaald   | Totaal te betalen |            |
|                              |                                  | N°          | Datum       | Saldo       |                        | Beslissingsdat | toegekend   | gesubsidieerd                         | toegekende   | toegekende     | Aantal    | door het     | betoelaagbaar       |            | binnen de        | na de             |            |
| IS OCMV 🐣                    | N° INSZ                          | Maandbudg 🐣 | maandbudg 🍸 | maandbudg 🍸 | Activeringstraject 🛛 🔹 | um 🍸           | bedrag 🏾 🎽  | bedrag 🏾 🚬                            | periode 🏾 🎽  | periode 🏾 🎽    | maanden 🚬 | OCMW 🚬       | door POD MI 🛛 🎽     | Betaling 🚬 | subsidieperiod 🎽 | subsidieperiod 🚬  | Controle 💌 |
| 12345                        | 55655967538                      | 1471        | 15/4/2024   | -€ 295,46   |                        |                |             |                                       |              |                |           |              |                     |            |                  |                   |            |
| 12345                        | 55655967538                      | 1471        | 15/4/2024   | -€ 295,46   |                        |                |             |                                       |              |                |           |              |                     |            |                  |                   |            |
| 12345                        | 55655967538                      | 1471        | 15/4/2024   | -€ 295,46   |                        |                |             |                                       |              |                |           |              |                     |            |                  |                   |            |

#### **Aanvullen Excel inspectietabel**

Ę

3 rijen aangevuld met extra informatie per steun (case Katrien Vervoort)

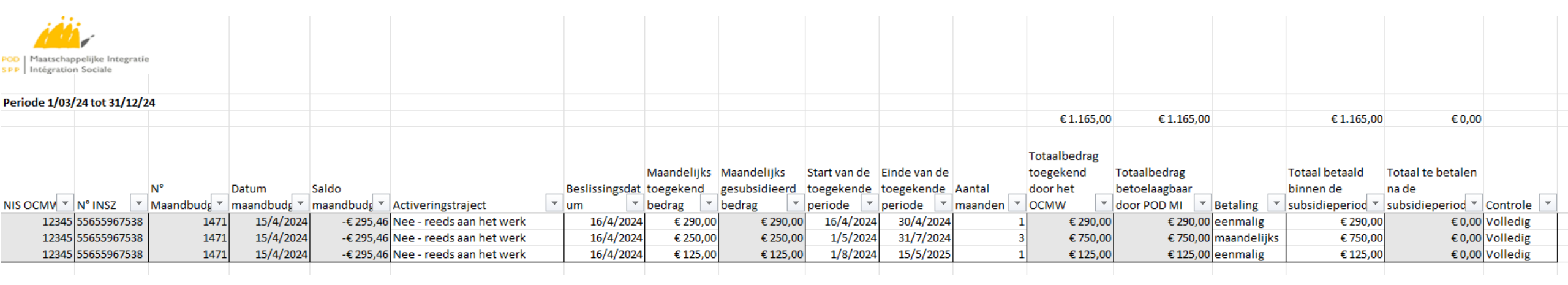

#### **Aanvullen Excel inspectietabel**

Ę

#### De periodieke steun loopt verder dan de subsidieperiode(case Katrien Vervoort)

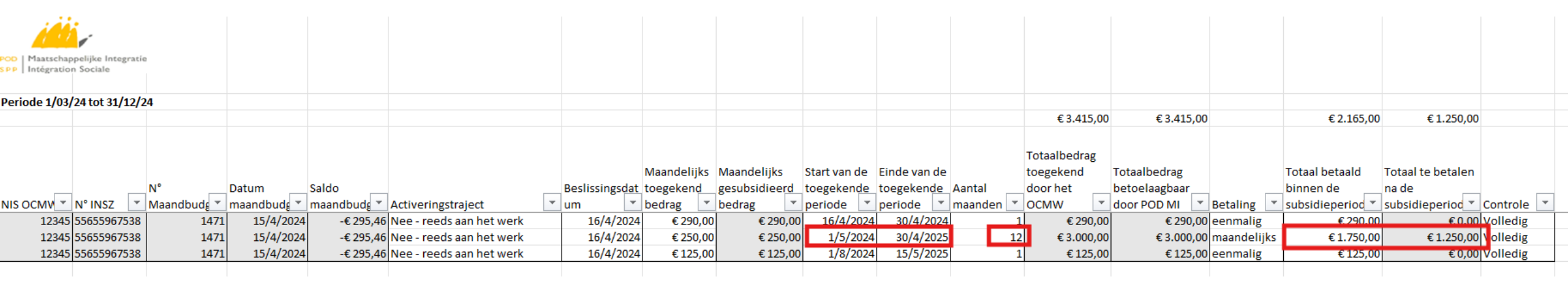

## Richtlijnen aanvullen inspectietabel

- Inspectie is bevoegdheid van PODMI
- Handleiding PODMI

Ę

- <u>https://www.referentiebudget.be/uniek-jaarverslag</u>
- <u>https://www.mi-</u> is.be/sites/default/files/documents/handleiding remi - v2.pdf

#### Handleiding Uniek Jaarverslag

**REMI** toelage

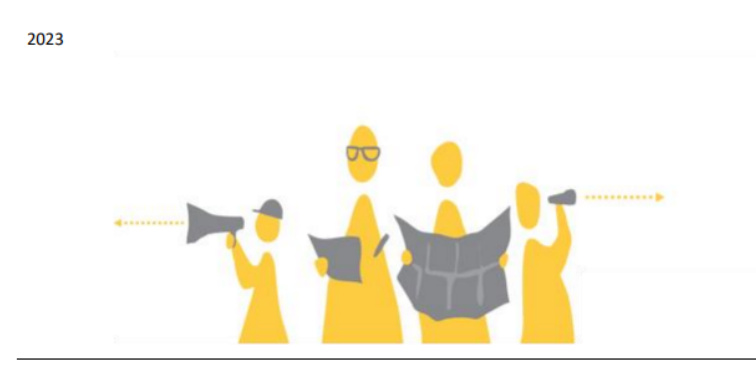

Een publicatie van:

POD Maatschappelijke Integratie, Armoedebestrijding, Sociale Economie en Grootstedenbeleid

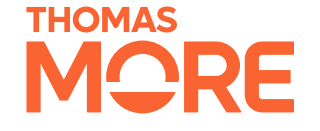

## **Bedankt!**

Team Referentiebudgetten